## Wilma-ohje:

- Kirjaudu Wilmaan <u>https://turku.inschool.fi/</u> kohdasta edu.turku.fi.
- 2. Tarkasta ja täytä henkilötietosi "Lomakkeet"-välilehdellä

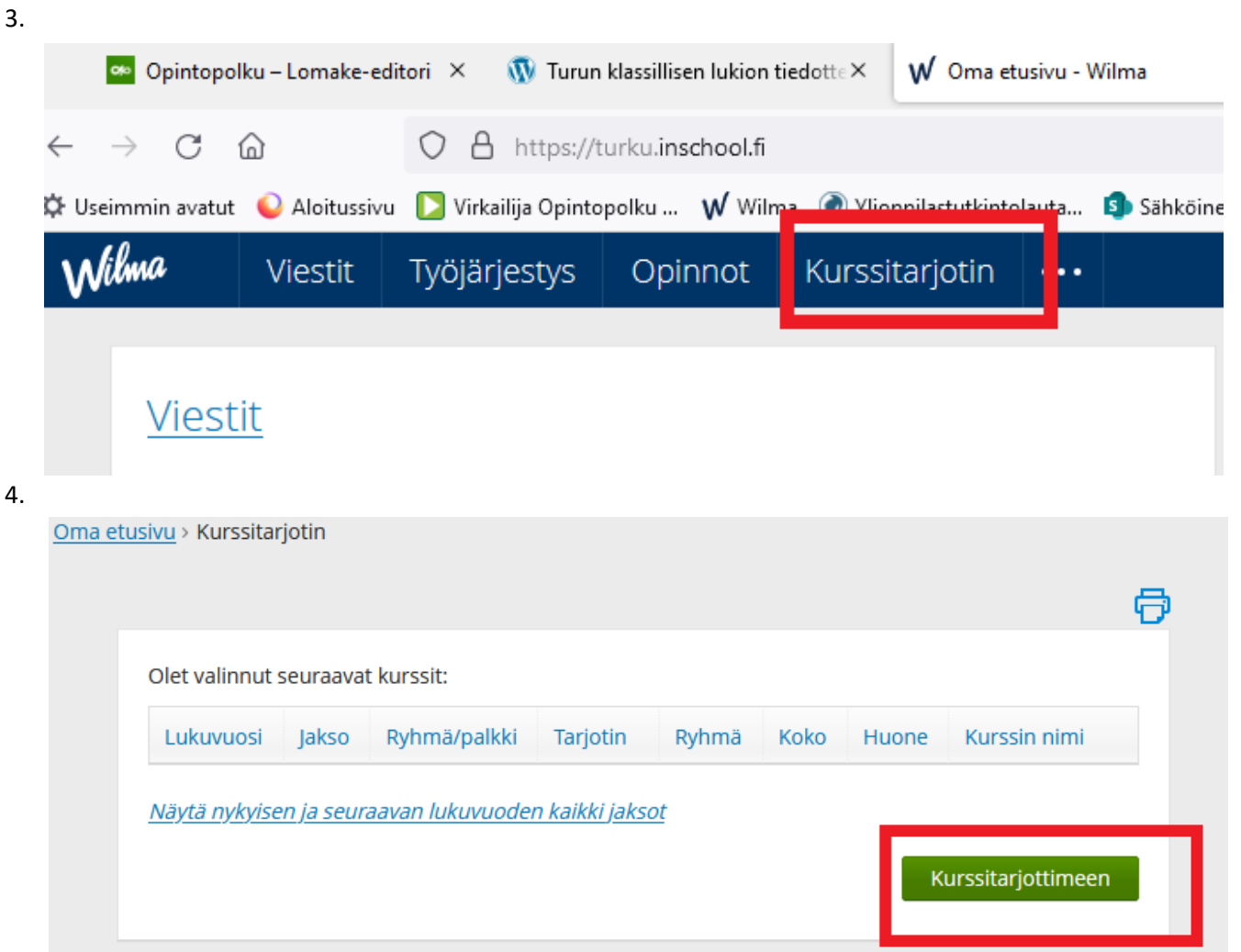

 Valitse kaikki periodit klikkamalla. Kaikki periodit on jaettu kahteen ja lopuksi on vielä opintojaksotarjotin

| 🗌 Käytä pikavalintaa 🕐              |   | ^ |
|-------------------------------------|---|---|
| Tukllu 2023-2024 tarjotin           |   |   |
| la 2023-2024                        | 0 |   |
| IB 2023-2024                        | 0 |   |
| lla 2023-2024                       | 0 |   |
| IIb 2023-2024                       | 0 |   |
| IIIa 2023-2024                      | 0 |   |
| IIIb 2023-2024                      | 0 |   |
| IVa 2023-2024                       | 0 |   |
| IVb 2023-2024                       | 0 |   |
| Va 2023 - 2024                      | 0 |   |
| Vb 2023 - 2024                      | 0 |   |
| VI Opintojaksotarjotin<br>2023-2024 | 0 | ~ |

## 6. Opinnon voi valita klikkaamalla. Ne tallentuvat automaattisesti.

la 2023-2024 (Turun klassillinen lukio)

| la.1:                  |                           | _        |                          |                                                                                                    |                  |            |           |         |        |       |
|------------------------|---------------------------|----------|--------------------------|----------------------------------------------------------------------------------------------------|------------------|------------|-----------|---------|--------|-------|
| MAY01.1                | MAY01.6                   | FY01.    | RUB11.6 U:01.6           | ÄI01.6                                                                                                    | GE01.6           | TE01.7     | HI03.3    | HI02.6  | ÄI05.7 | MAB04 |
| SAB27.1                | SAB39KL.1                 | luo.1    |                          |                                                                                                    |                  |            |           |         |        | ^     |
|                        |                           |          | Opiskelutaid             | ot ja k                                                                                                    | ieli-ide         | ntiteet    | in        |         |        |       |
| la.2:                  |                           |          | rakentamine              | n                                                                                                    |                  |            | _         |         |        |       |
| RUB11.5                | RUA01.1                   | FY01.8   | Tyyppi<br>Opintoviikkoja | Lu21 pakollinen moduuli<br>0,5<br>1                                                                        |                  |            |           |         |        | Ä105  |
| Äl12KL.3               | BI07KL.2                  | HI07KL.  | ECTS<br>opintopisteitä   |                                                                                                    |                  |            |           |         |        |       |
| la.3:                  |                           |          | Opettaja<br>Sisältö      | Keskeiset sisällöt<br>• opiskelijan kieliprofiilin laatiminen tai<br>täydentäminen sekä omien tavoitteiden |                  |            |           |         |        |       |
| OP01.5                 | HO25KL.5                  | OP01.6   |                          |                                                                                                    |                  |            |           |         |        |       |
| KU07KL.1               | ENA09KL                   | .5 ENA   |                          | asettaminen<br>• kielitietoisuus, monikieliswys, kielten väliset                                           |                  |            |           |         |        |       |
| la.4:                  |                           |          |                          | suhte                                                                                                    | et<br>a oppimi   | sta edisti | ävien tvö | kaluien |        |       |
| OP01.1                 | HO25KL.1                  | OP01.2   | Tavoitteet               | löytäminen ja hyödyntäminen 3<br>Moduulin tehtävä on johdattaa ja motivoida                                |                  |            |           |         |        | 3 RU  |
| MU04.1                 | <del>Äl12KL.4</del>       | HI08KL.1 | lavoitteet               | opiskelijaa lukion toisen kotimaisen                                                                       |                  |            |           |         |        |       |
| la.5:                  |                           |          |                          | tietoisuutta omasta kieli- ja                                                                              |                  |            |           |         |        |       |
| MAY01.7                | MAY01.3                   | BI01.6   | Sulje Valitse            |                                                                                                    |                  |            |           |         |        | YH 3  |
| PS05.3                 | RUA09KL.2                 | RUB17.   |                          |                                                                                                    |                  |            |           |         |        |       |
| la.6:                  |                           |          |                          |                                                                                                    |                  |            |           |         |        |       |
|                        |                           |          |                          |                                                                                                    |                  |            | BI02.5 B  | 8103.5  |        |       |
| (un valitset jo        | onkin opint               | tojaksoi | sta Bi2 ja BI3, ENA      | 01, ENA                                                                                                    | .02              |            |           |         |        |       |
| vastaavasti R          | (AA, VEA, S               | AA), FY  | JI, FYUZ, KEU1, KE       | JZ, MA/                                                                                                    | 415KL,           |            | BI02.6 B  | 8103.6  |        |       |
| /IAA16KL, MI/          | AAUZ, MAA                 | 404, KU/ | AUI, KUAUZ, KUBI         | I, KUBI                                                                                                    | 12, AIU2,        |            |           |         |        |       |
| NUZ, AIU3, NE          | valitaan sa               | amaan r  | ynmanumeroon es          | sin. EN                                                                                                    | AU1 <b>.5</b> Ja |            | BI02.7 B  | 8103.7  |        |       |
| .iNAU2 <b>.5</b> ja Rl | 0811 <mark>.3</mark> Ja l | KUB12    | 5.                       |                                                                                                    |                  |            |           |         |        |       |
| ay opintojak           | sotarjottin               | nessa ha | akemassa ryhmälle        | oikea p                                                                                                    | bari ja          |            | ENA01.1   | ENA02.1 |        |       |

ENA01.5

ENA02.5

ENA01.6 ENA02.6

ENA01.7 ENA02.7

RUB11.3 RUB12.3

RUB11.4 RUB12.4

FY01.1 FY02.1

tarkasta lopuksi, että parit ovat kunnossa.